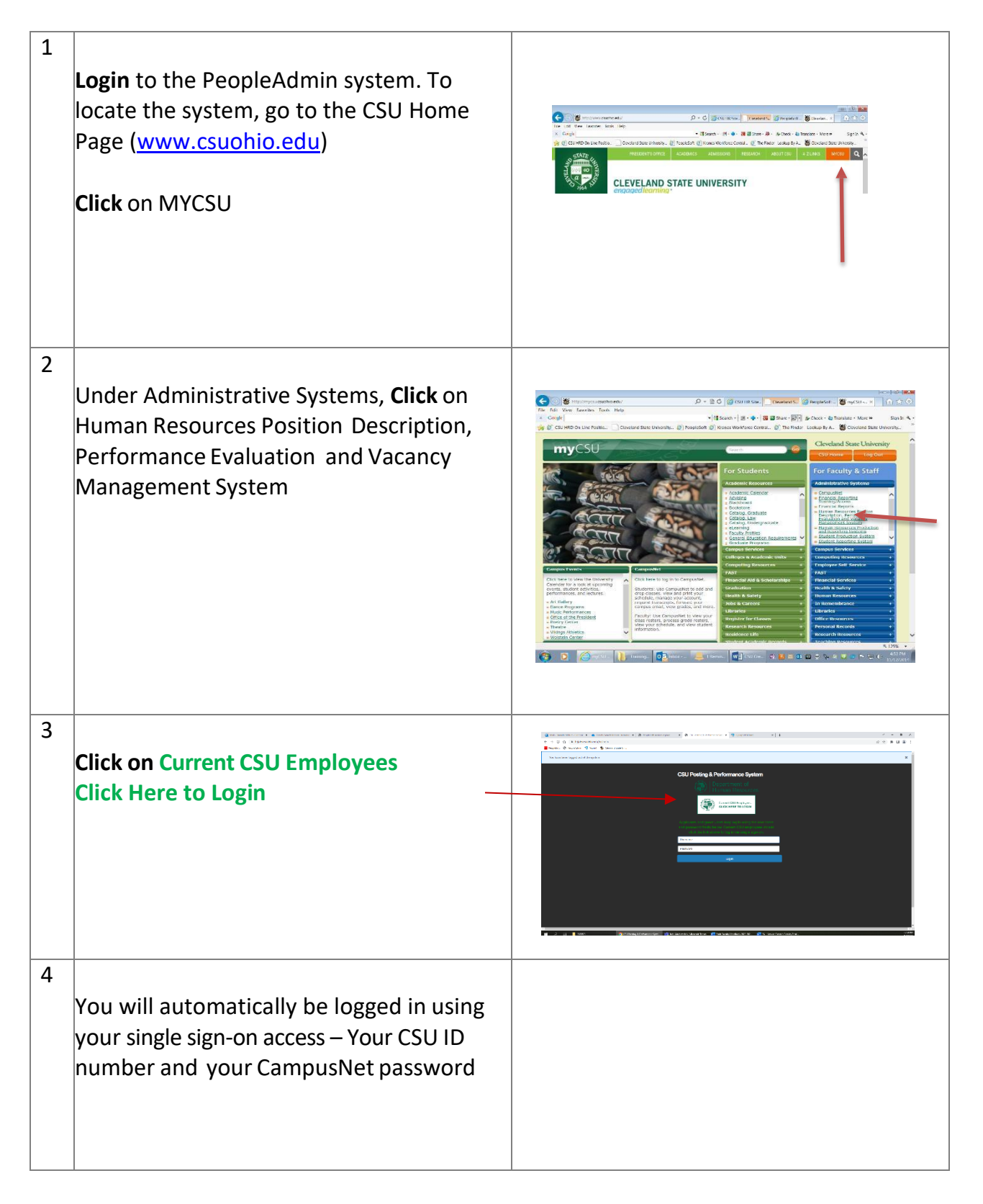

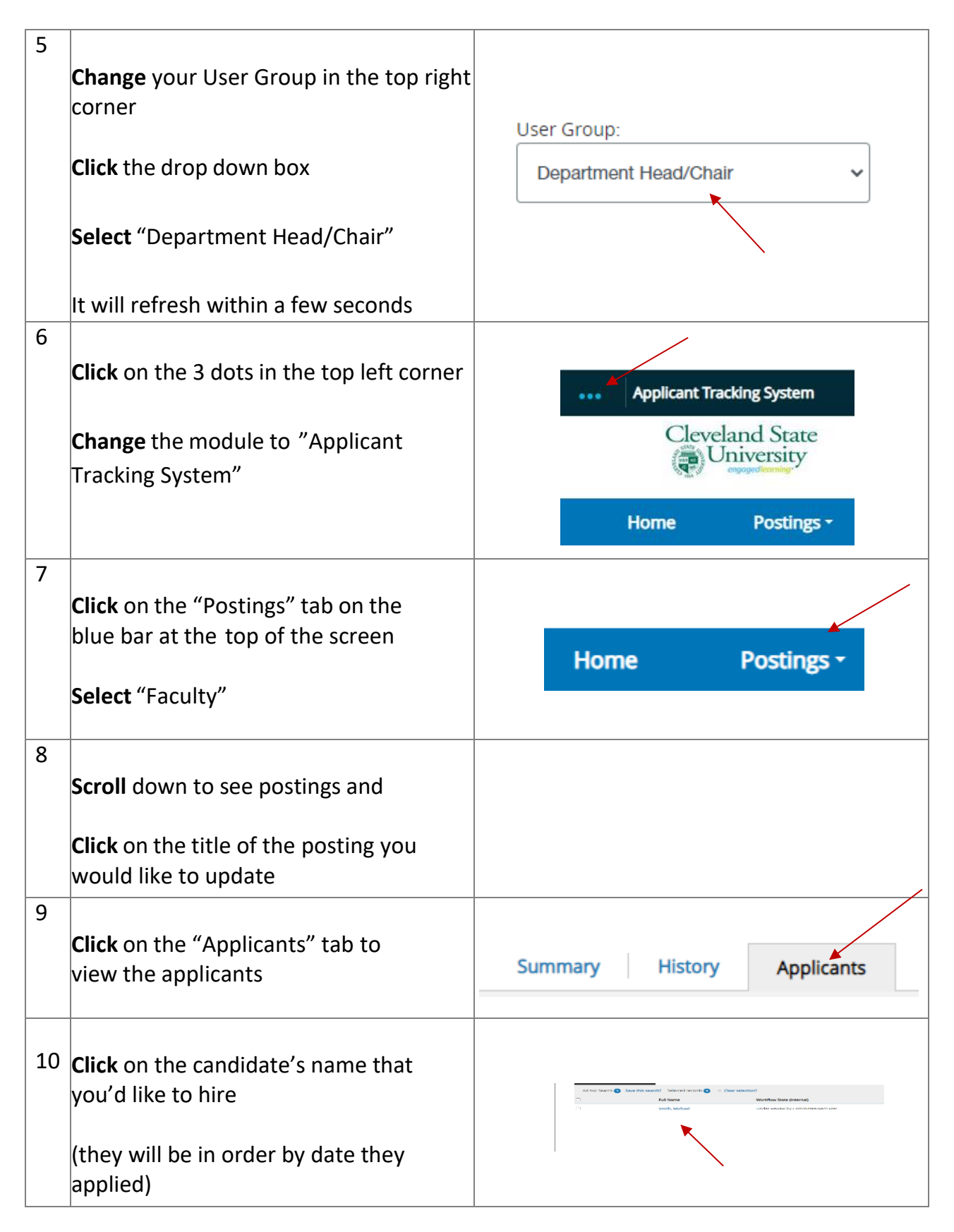

| 11 | <b>Hover</b> over "Take Action on Job<br>Application" at the top right of the<br>screen                                                             | Take Action On Job Application ∨         ✓ View Posting Applied To         ✓ Preview Application         ✓ Edit Application         ☑ Edit Application         ☑ Reactivate                                                                   |
|----|----------------------------------------------------------------------------------------------------|----------------------------------------------------------------------------------------------------|
| 12 | <b>Scroll</b> down<br><b>Click</b> on "Selected for Hiring"                                                                                         | MOVE DIRECTLY TO<br>Draft<br>Meets Minimum Qualifications<br>Selected for Interview-Finalist<br>Under Review by Dean<br>Under review by Dean<br>Selected for Hiring<br>Dean Approves for Hire<br>Hired                                        |
| 13 | <b>Click</b> the dropdown<br><b>Select</b> "First Choice"<br><b>Click</b> "Submit"                                                                  | Take Action       Move directly to 'Selected for Hiring'       Reason (required)       Ist Choice       Submit                                                                                                    |
| 14 | <b>Click</b> on "Start Faculty Hiring Proposal"<br><b>Note</b> – Never choose the "Start Waiver<br>Hiring Proposal" option                          | Take Action On Job Application ∨         ★ View Posting Applied To         ★ Preview Application         ✓ Edit Application         ④ Start Faculty Hiring Proposal         ● Start Waiver Hiring Proposal         ■ Reactivate               |
| 15 | <b>Type</b> "Part Time Single Term" in the<br>search box, in order to find a job<br>description to hire the candidate into<br><b>Click</b> "Search" | part time single term     Search     Q Hide Search Options V       Add Column:     Add Column     V       sition Number:     Status     Status       Status:     Status     Status       anding Actions:     Select outstanding actions     V |

| 16 |                                                                                                    |                                                                                                    |
|----|----------------------------------------------------------------------------------------------------|----------------------------------------------------------------------------------------------------|
|    | <b>Click</b> the radial button next to the job<br>description you'd like to select                                                                                                    |                                                                                                    |
|    | <b>Note</b> – You can either select a job<br>description that doesn't have a current<br>employee listed or you can select a job<br>description that lists an employee who<br>is no longer active       | (None)                                                                                                    |
| 17 | <b>Scroll</b> to the bottom of the page                                                                                                    | Select Position Description                                                                                                    |
|    |                                                                                                    |                                                                                                    |
| 18 | You will get the following message:<br><b>Click</b> "OK"                                                                                                    | hrjobs.csuohio.edu says<br>If an employee is currently seated in this Position Description, ther will<br>be vacated upon approval of this Hiring Proposal and the new<br>employee will be seated.                                                                     |
|    | <b>Note</b> – If you selected a job description<br>with a current incumbent, be sure they<br>are not active (they will be vacated from<br>that job description)                                        | ОК Cancel                                                                                                    |
| 19 | Note – If you receive the following<br>message, it means that a hiring proposal<br>has already been created for a<br>candidate.<br>Click the back button to select a<br>different position description | This position description is currently locked for editing due to an open position request. Applicant Tracking System Cleveland State University Home Postings - Applicants - Hiring Proposals - / Position Descriptions / Eaculty / Part-Time, Single Term Instructor |
| 20 | Scroll past "Applicant Information",<br>"Position Information" and "Budget<br>Summary"                                                                                                    |                                                                                                    |

| 21 | <b>Insert</b> a short rationale for the reason<br>for selection and include the classes the<br>candidate will be teaching under<br>"Beason for Selection of Candidate"                   | Reason For Selection of<br>Candidate |
|----|----------------------------------------------------------------------------------------------------|--------------------------------------|
|    | <b>Note</b> – If Graduate Faculty Status has<br>been approved, include this information<br>in this section for the Associate Dean to<br>review                                           |                                      |
|    | Also note if the candidate doesn't have<br>a Master's degree, reference the<br>Department policy that allows to hire<br>based on professional experience in lieu<br>of a Master's degree |                                      |
| 22 | Insert the "Actual Start Date"                                                                                                    | Actual Start Date MM/DD/YYYY 🛗       |
| 23 | <b>Insert</b> the "Actual Starting Pay Rate",<br>which is the total amount to be paid for<br>the semester                                                                                | Actual Starting Pay Rate             |
| 24 | <b>Insert</b> the "Current Date"                                                                                                    | Current Date MM/DD/YYYY 🗎            |
| 25 | Scroll down<br>Click "Save and Continue"                                                                                                    | Save & Continue                      |

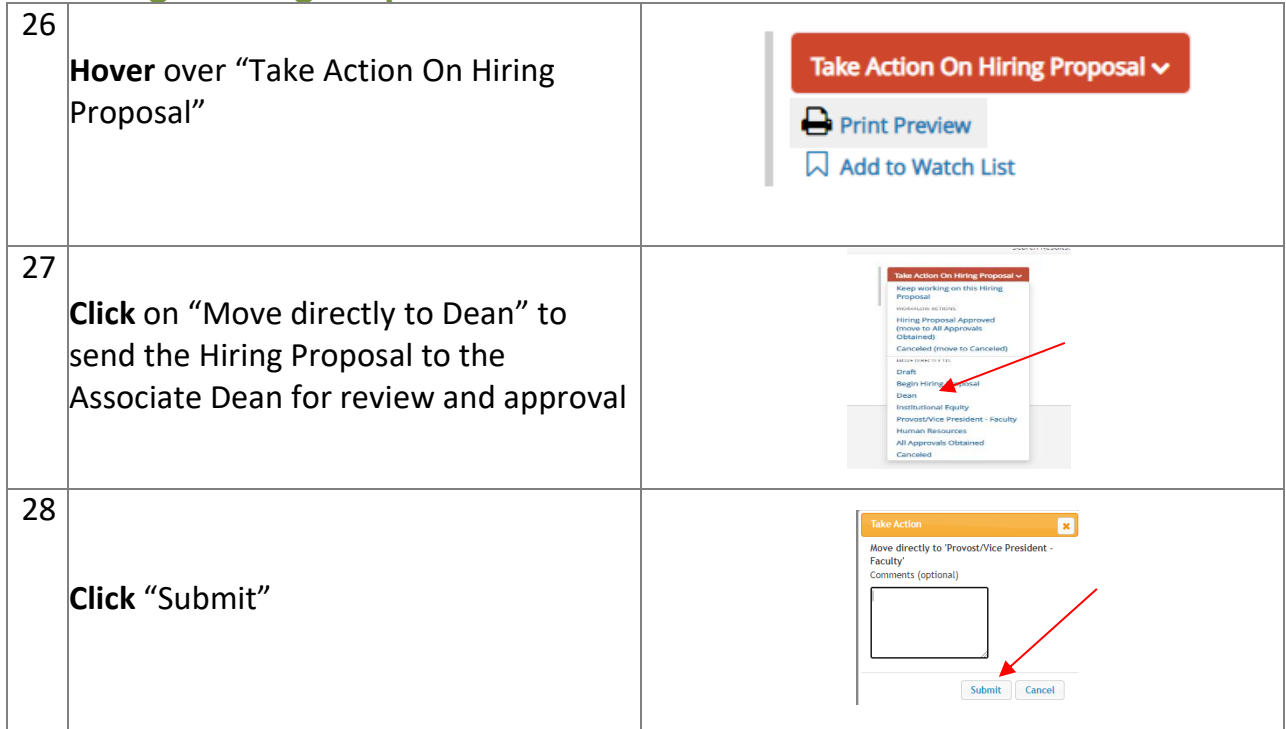

The Associate Dean will be notified that a Hiring Proposal has been created and will review and approve the Hiring Proposal.

#### To View the Status of a Hiring Proposal:

| 29 | <b>Click</b> on the "Hiring Proposals" tab on the blue bar at the top of the screen            | Applicants - Hiring Proposals - |
|----|------------------------------------------------------------------------------------------------|---------------------------------|
|    | Select "Faculty"                                                                               |                                 |
| 30 | <b>Click</b> on the last page listed<br>because they are listed in order<br>from first to last | 8 9 10 Next →                   |
| 31 | <b>Scroll</b> down to find the Hiring Proposal<br>and its status                               |                                 |

#### **Hiring Proposal Status Key:**

**Begin Hiring Proposal** – The Associate Dean has sent the Hiring Proposal back to the Chair for further review or comments before proceeding with hire. The Chair will receive email notification if the Hiring Proposal has been moved to this status.

**Dean** – Hiring Proposal is currently in the Associate Dean's queue awaiting review and approval.

**Provost/Vice President – Faculty –** Hiring Proposal is currently in the Provost's queue awaiting completion of background check.

All Approvals Obtained – The background check has been completed and the Hiring Proposal has been approved. This also means that the department (Admin or Budget Manager) has been notified to begin preparing the contract and the candidate has been sent the link to complete onboarding documents.

**Canceled** – Hiring Proposal has been canceled and not approved by the Associate Dean. The Chair will receive email notification if the Hiring Proposal has been moved to this status.